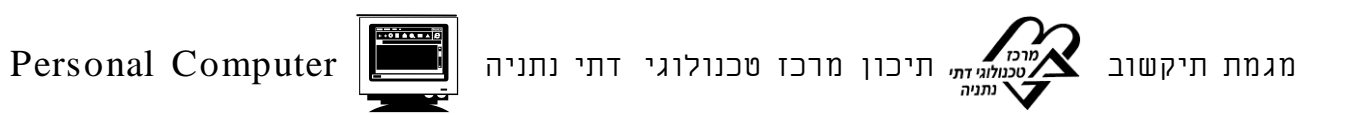

## איזה סוג מעבד יש במחשב שלי

גלו איזה סוג מעבד יש במחשב על פי 4 הדרכים הבאות:

- דרך א' בדיקת החומרה
   בדקו מה רשום על שביב המעבד עצמו בתוך המחשב
  - דרך ב' ב"מחשב שלי":

. המחשב שלי" 🗢 עכבר ימני 🗢 מאפיינים 🗢 כללי 🗢 מידע על מערכת ההפעלה וסוג המחשב.

דרך ג' - ב"מנהל ההתקנים":

processors / אעבדים ⇔ מעבדים ⇒ חומרה ⇒ מנהל התקנים ⇒ מעבדים ⊂ שלי" ⇒ עכבר ימני ⇒ מאפיינים ⇒ חומרה ⇒ קליק כפול על העכבר .

דרך ד' - ב"כלי ניהול":

➡ "התחל" ↔ לוח בקרה ↔ כלי ניהול ↔ ניהול מחשב ↔ כלי מערכת ↔ מנהל התקנים ↔ מעבדים / processors ↔ קליק כפול על העכבר .

- צרו מצגת ובה 4 שקפים, הוסיפו בכל שקף: 🗸
- ✓ תצלום מסך של נתוני המעבד שמצאתם על פי אחת הדרכים.
  Print Screen + Alt בעזרת המקשים: Windows

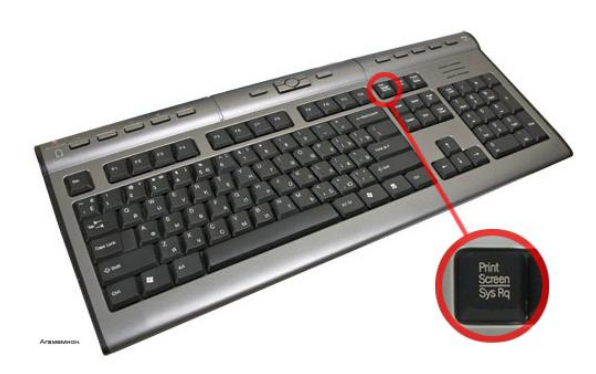